## P2P connection from Web page

Open IE browser, input <u>http://www.danale.com</u> in the address bar, you will see the following picture:

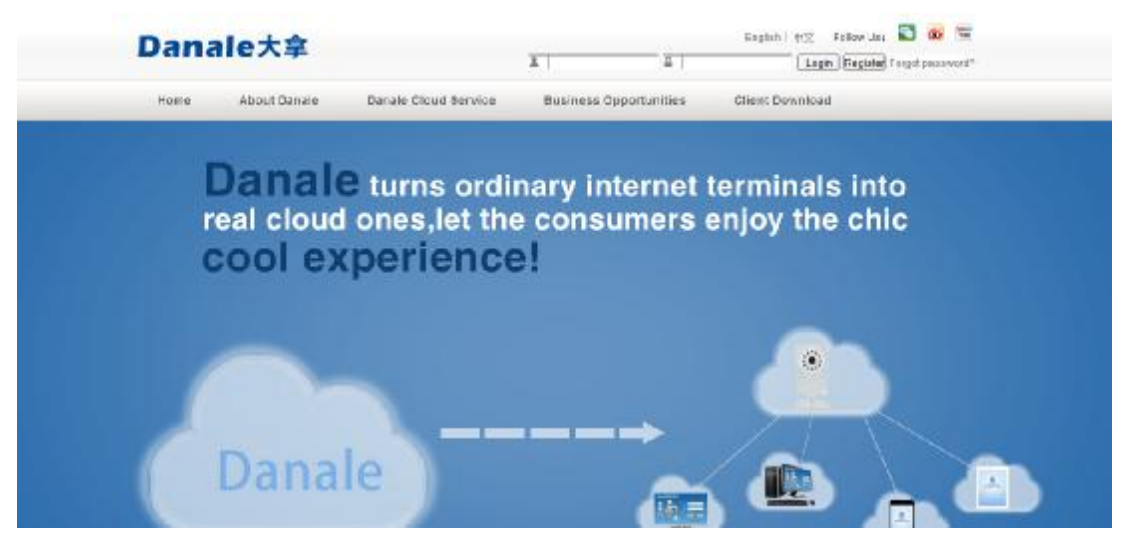

Please sign in first , then input your User ID and Password to login , you can Check the device , as is shown in the following picture:

| Danale大拿 |                  |                      | Case Color States | Add the second Real and | 103952251/Pon.com   ext |           |
|----------|------------------|----------------------|-------------------|-------------------------|-------------------------|-----------|
| Devce    | Name 🙍 include 👘 | [Exarch]             |                   |                         |                         |           |
| 80.      | Device Name      | Site                 | Service Type      | Service Effective       | Service End Time        | Operation |
| 1        | 20015            | DIEC40516F5A/ISPA52  | pZp               | 2013-12-04              | 2014-12-04              | 888 A     |
| 1        | 200              | R0161E25Aj50CQ6P52   | p2p               | 2012-12-04              | 2014-12-04              | SHIT A    |
| 1        | 1.10             | CXHH5R67CL15CF8T52   | 020               | 2013-11-22              | 2014-11-22              | 翻象性       |
| 1        | 2 MP             | LDVS4E516F6AHCV552   | p2p               | 2018 10 22              | 2014 16 22              | 制化        |
| 2        | 110,7            | ZHWIKEG / VENS/EWCSZ | p2p               | 2013-11-20              | 2014-11-20              | 1995 M.   |
|          | 110w             | NUSK2C39DN7EINPTS2   | p2p               | 2013-10-22              | 2014-10-22              | 007.0     |
| (        | 200W             | \$1812D49ENR0KD4452  | p2p               | 2013-11-27              | 2014-11-27              | 847.4     |
| 1        | 1.3 MP           | A27P7HE10F48FU252    | 020               | 2013-11-21              | 2014-11-21              | 892.11    |
| F I      | 200W             | XH-W9JA6BKBCJNRW52   | p2p               | 2018 11 08              | 2014 11 08              | HARE.     |
| W.       | admr             | R9NN93A33H59GH39T5   | p2p               | 2013-11-29              | 2014-11-29              | 1995.4    |
| 1        | 1.10W            | T2ES9 ASEN 70 PVT52  | p2p               | 2013-10-12              | 2014-1C-12              | 097.4     |
| 12       | 2 MP             | RVDP1E25AJI SCI2D52  | p2p               | 2018-09-20              | 2014-09-26              | 897.4     |
| 18.      | IPC.94           | CR21827CL9DKXK552    | 020               | 2013-10-30              | 2014-10-30              | 844       |
|          |                  | Home «Previous       | 1 Neath- Last     | Ga                      |                         |           |

Here you can select Check the device, Add the device and Real-time monitoring. Of course, you must add the device first, click Add the device, then you will see the following picture:

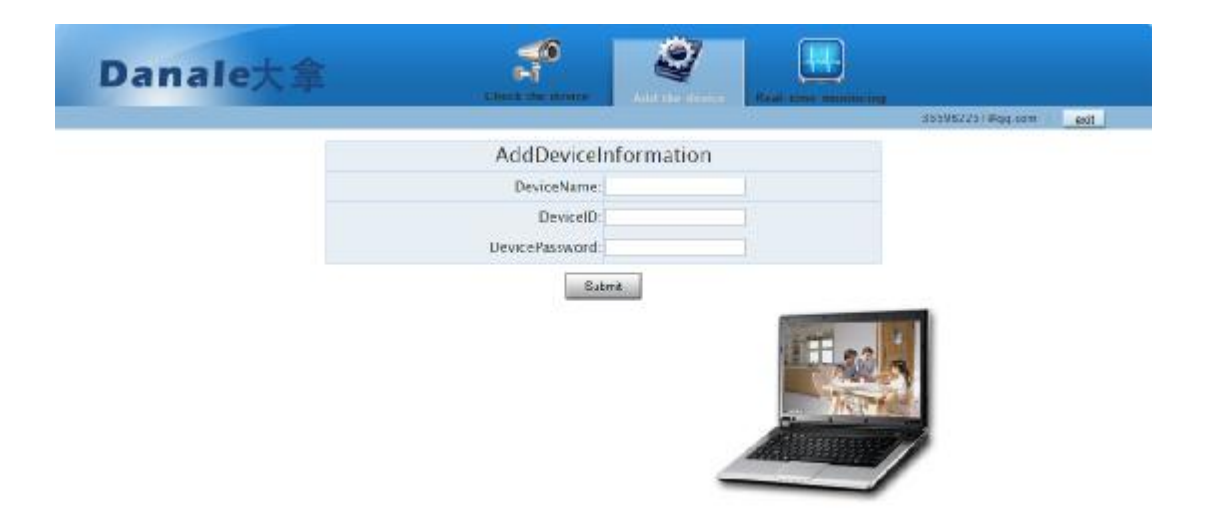

Then edit the device information on the right, edit the DeviceName, DeviceID is the serialnum of the device, and set the DevicePassword, then click Submit to finish.

Click Real-time monitoring to view the images, here please download and install the controls first, then you will see the following picture:

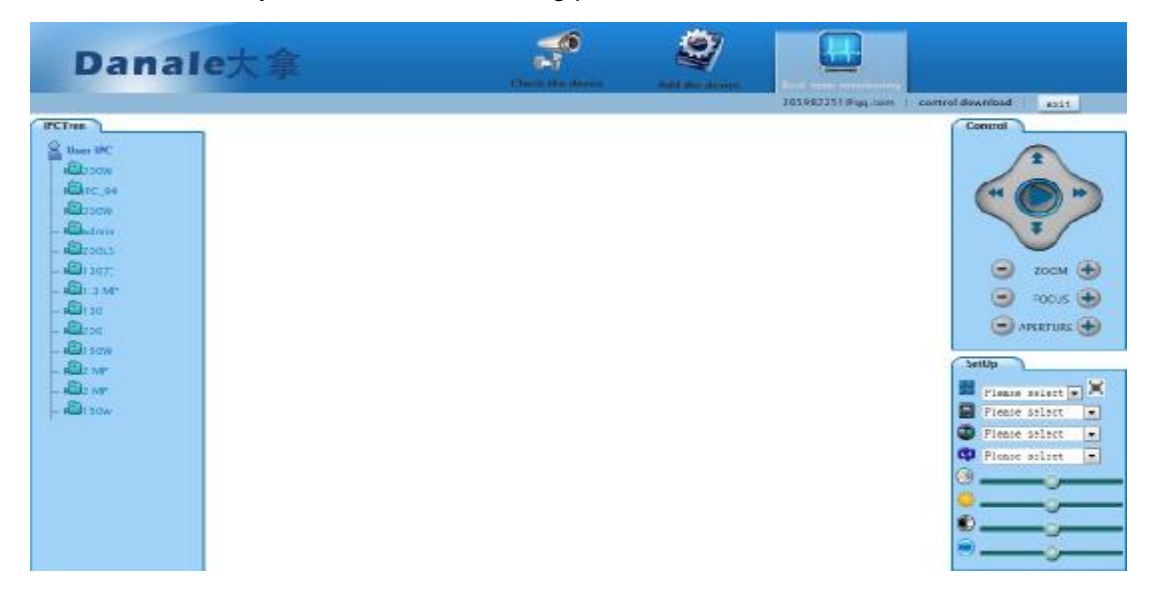

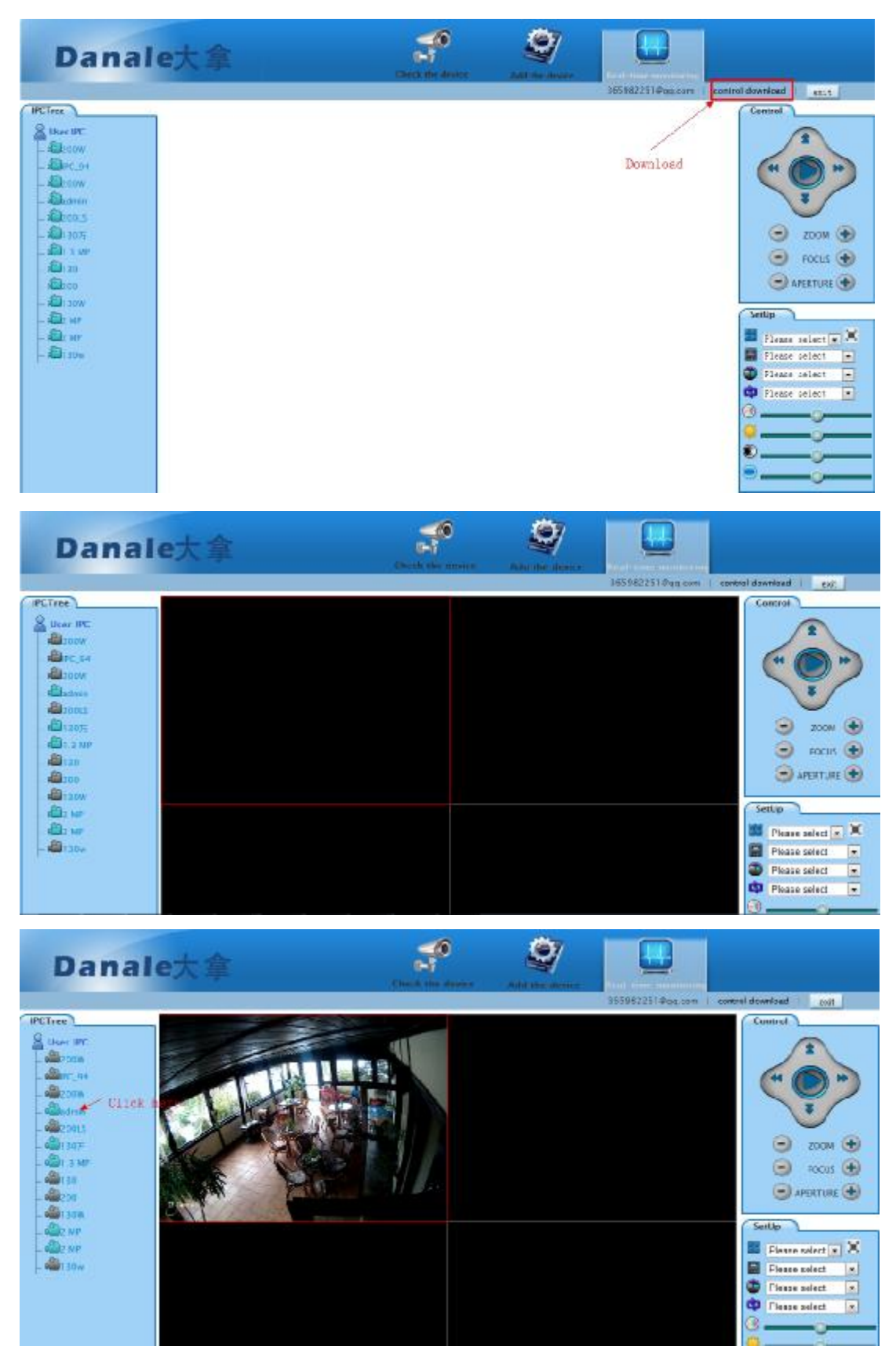

Click the device in the device list on the left to play. You can set the parameters to control the devices on the right.